## 車番認識カメラ対応店舗でのご利用にあたって

## 洗車機用QRコードの正しい表示

**車番認識カメラを通過後**に、洗車機用QRコードが表示可能となります。 ご利用する際は"受付機前"で「洗車する」ボタンをクリックしてください (カメラ通過前にクリックしても洗車機用のQRコードは表示されません)

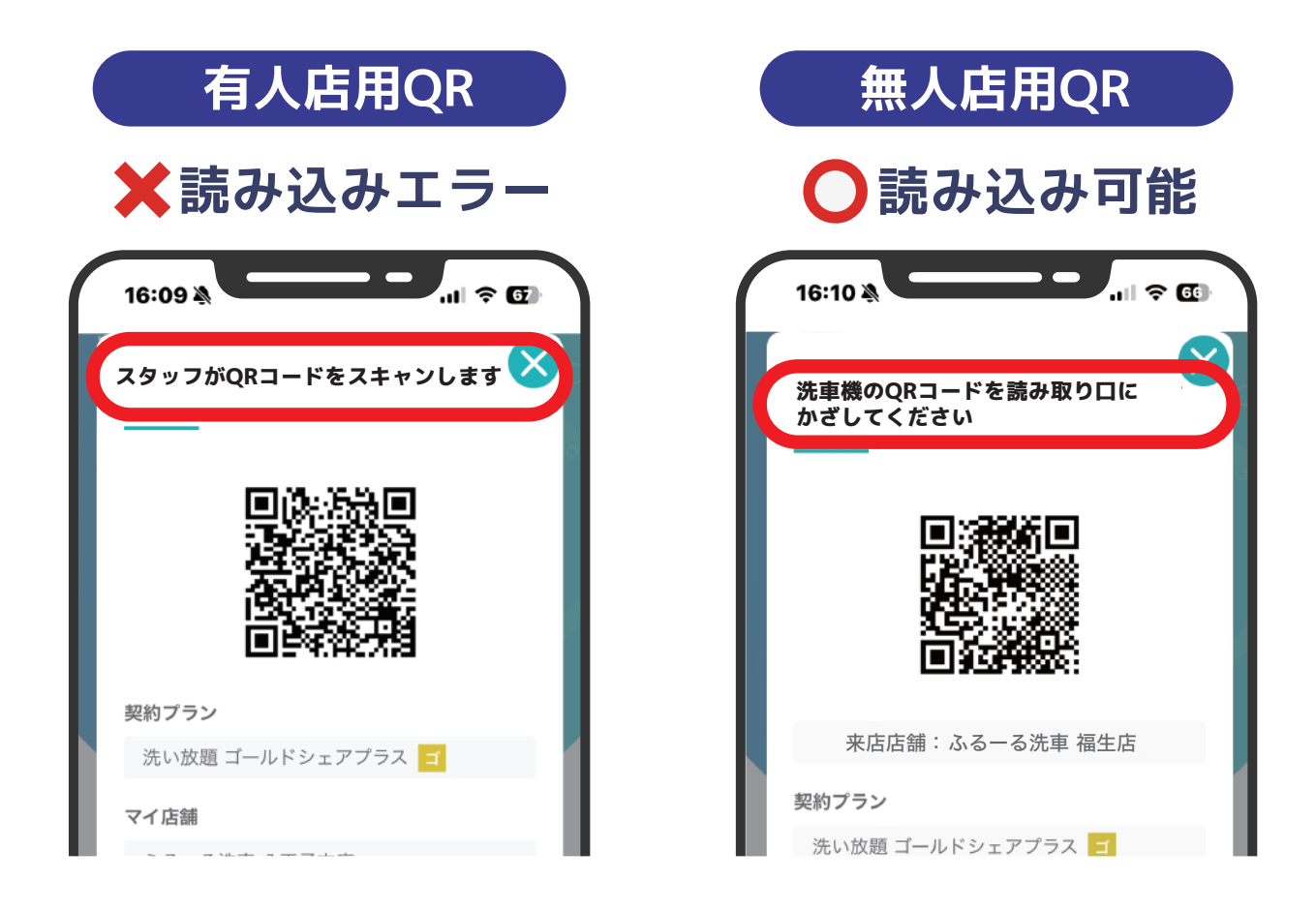

読み込みエラーが出た場合、下記をご確認下さい

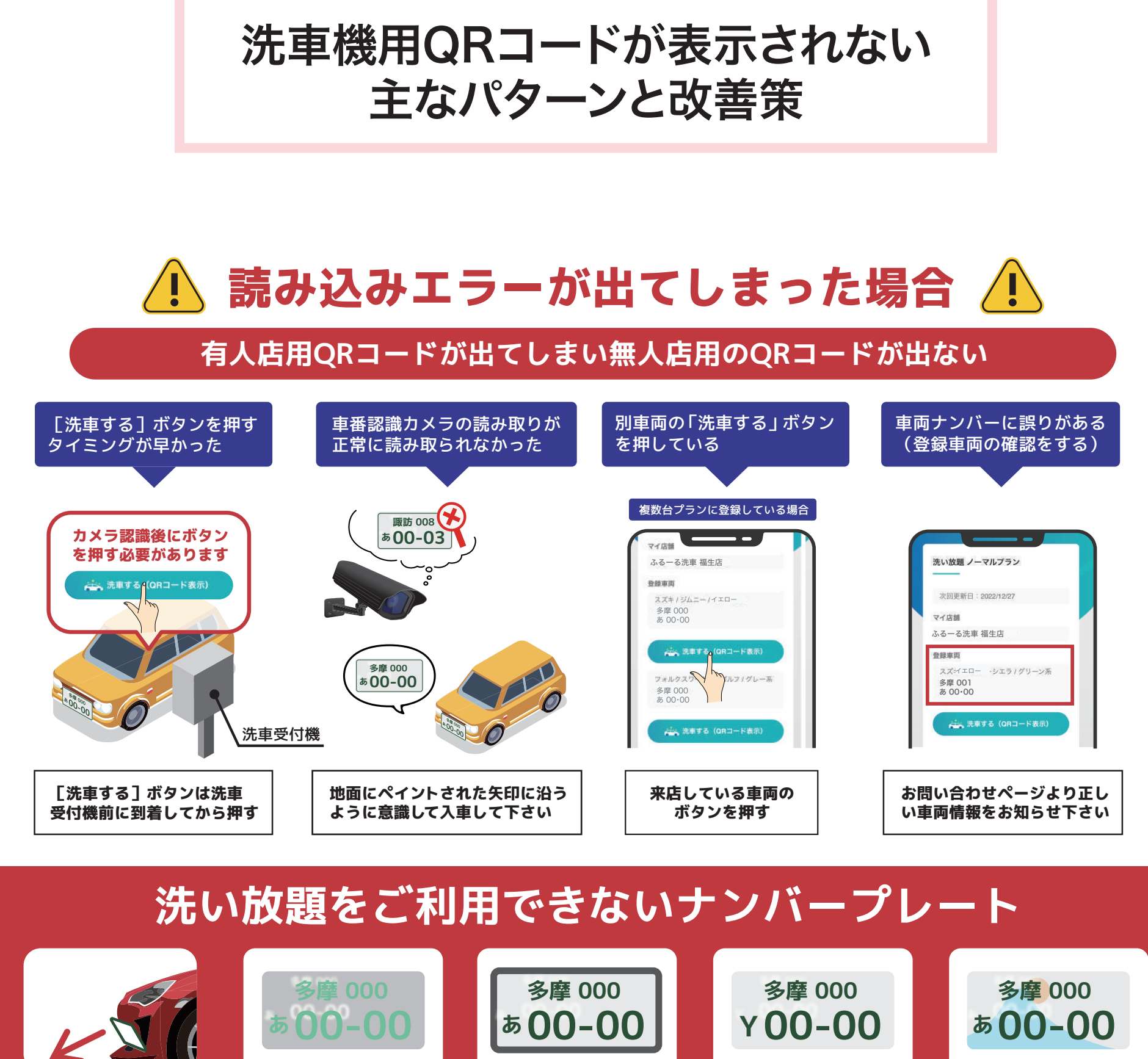

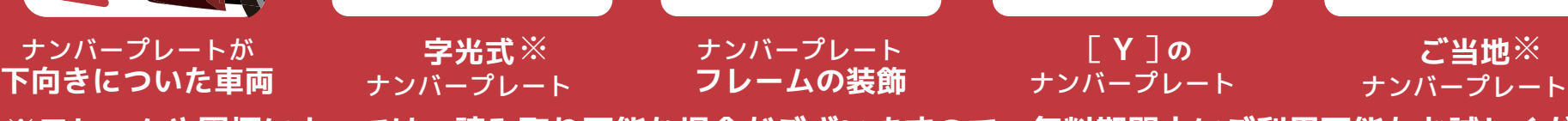

※フレームや図柄によっては、読み取り可能な場合がございますので、無料期間中にご利用可能かお試しください